## Camera calibration

1. Select [MFK - Multifunction camera] system.

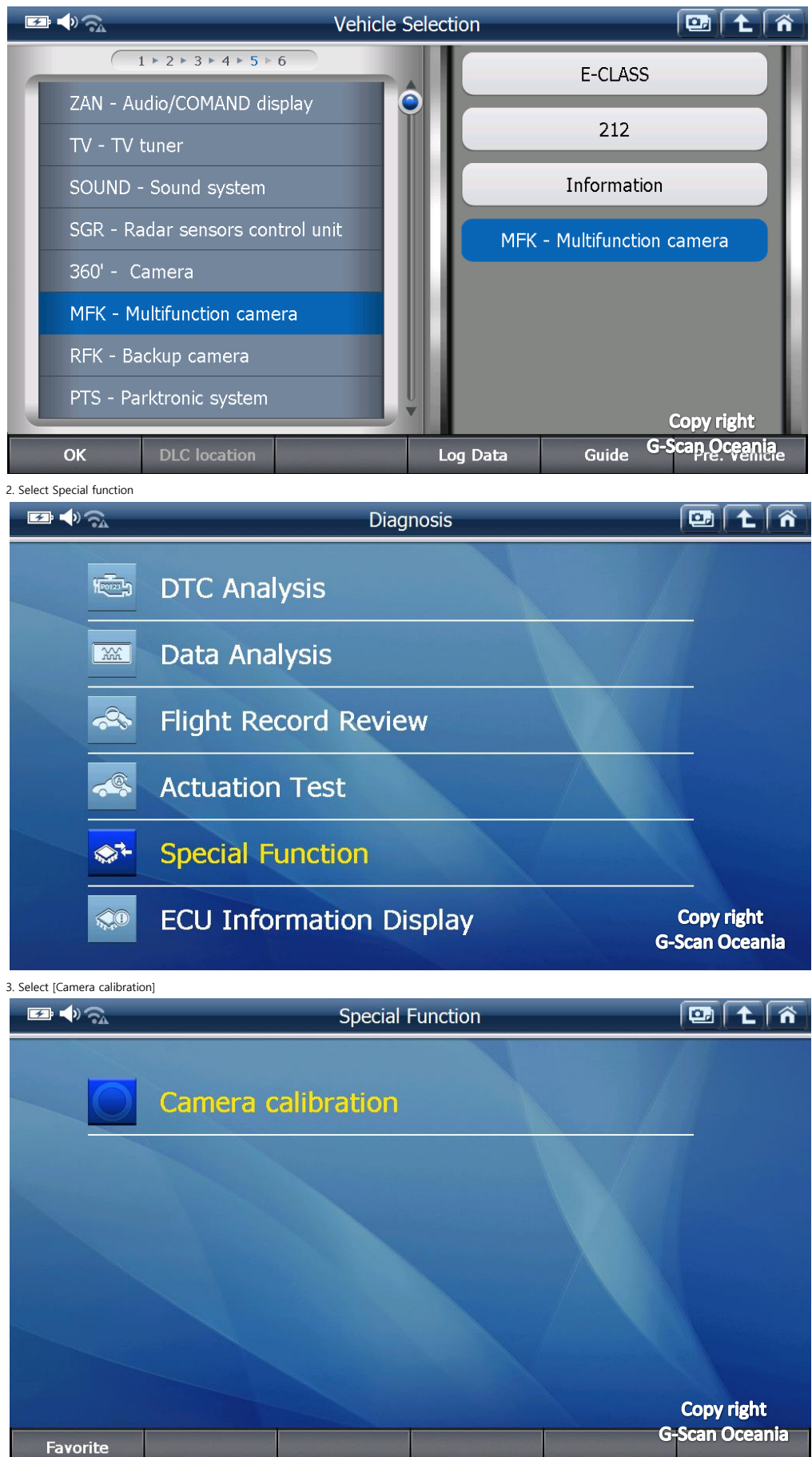

| Note                                                                                                    |                                                                                                    |                                                                                                    |                                                                                                    |                                                                                                   |                                                            |       |
|----------------------------------------------------------------------------------------------------|----------------------------------------------------------------------------------------------------|----------------------------------------------------------------------------------------------------|----------------------------------------------------------------------------------------------------|---------------------------------------------------------------------------------------------------|------------------------------------------------------------|-------|
| <b>B</b> • A                                                                                                    |                                                                                                    | Camera c                                                                                                    | alibration                                                                                                    |                                                                                                   |                                                            | î     |
| Notes on th<br>- Park the v<br>- The vehic<br>- Check tire<br>- The headl<br>- Straighter<br>- All the do                                                                                                    | e subsequent ope<br>rehicle with all fou<br>le is at the norma<br>pressure and cor<br>amps must be swi<br>n steering.<br>ors of the vehicle                                                                                                    | ration steps :<br>Ir wheels on a fla<br>I level.<br>rect if necessary.<br>tched off.<br>must be closed.                                                                                                    | t surface without                                                                                                    | any additional lo                                                                                 | ad.                                                        |       |
| Set up of ca<br>- The headl<br>vehicle.<br>- Position tl<br>- If necessa<br>- Then posi<br>- Ensure tha<br>- Ensure un                                                                                                    | alibration aid :<br>amp aimer must t<br>he headlamp aime<br>ny, lift the housin<br>tion the calibratio<br>at calibration aid i<br>obstructed view fo                                                                                                    | e set up on the s<br>or as close as pose<br>g of the headlam<br>n aid at the cente<br>s parallel with th<br>or camera.                                                                                                    | ame horizontal a<br>sible to the bump<br>o aimer over the<br>er of the bumper(<br>e bumper.                                                                                              | nd level surface a<br>per.<br>engine hood.<br>(Use the service g                                  | as the<br>uide).                                           | ht    |
| ОК                                                                                                    | Cancel                                                                                                    |                                                                                                    |                                                                                                    | G                                                                                                 | -Scan Oc                                                   | eania |
| Note                                                                                                    |                                                                                                    |                                                                                                    |                                                                                                    |                                                                                                   |                                                            |       |
| Note                                                                                                    |                                                                                                    | Camera d                                                                                                    | alibration                                                                                                    |                                                                                                   | 1                                                          | L í   |
| Set up of c<br>- The head<br>vehicle.<br>- Position t<br>- If necessa<br>- Then posi<br>- Ensure th<br>- Ensure un<br>- If necessa                                                                                                    | alibration aid :<br>lamp aimer must l<br>he headlamp aime<br>ary, lift the housin<br>ition the calibratio<br>at calibration aid<br>nobstructed view f<br>ary, clean the wind                                                                                                    | Camera of<br>be set up on the set<br>of the headlam<br>on aid at the cent<br>is parallel with the<br>or camera.<br>dshield in the are                                                                                                    | calibration<br>same horizontal a<br>sible to the bum<br>p aimer over the<br>er of the bumper<br>e bumper.<br>a of the camera.                                                            | and level surface o<br>per.<br>engine hood.<br>(Use the service <u>c</u>                          | as the guide).                                             |       |
| Set up of c.<br>- The head<br>vehicle.<br>- Position t<br>- If necessa<br>- Then posi<br>- Ensure th<br>- Ensure th<br>- Ensure un<br>- Attach ca<br>measured f<br>- Ensure th<br>- Attach ca                                               | alibration aid :<br>lamp aimer must l<br>he headlamp aime<br>ary, lift the housin<br>ition the calibratio<br>at calibration aid<br>obstructed view f<br>ary, clean the wind<br>notes :<br>libration aid to pij<br>from the setup pla<br>at calibration aid<br>: level on the calib             | Camera of<br>be set up on the set<br>of as close as posing<br>of the headlam<br>on aid at the cent<br>is parallel with the<br>or camera.<br>dshield in the are<br>be of headlamp at<br>ne to the center<br>is not tilted horiz<br>tration aid can be | same horizontal a<br>sible to the bum<br>p aimer over the<br>er of the bumper<br>e bumper.<br>a of the camera.<br>imer at a distanc<br>of the crosshairs<br>ontally.<br>used for alignme | and level surface of<br>per.<br>engine hood.<br>(Use the service of<br>e of [height = 12]<br>ent. | as the<br>guide).<br>75mm]                                 |       |
| Set up of c.<br>- The head<br>vehicle.<br>- Position t<br>- If necessa<br>- Then posi<br>- Ensure th<br>- Ensure un<br>- If necessa<br>Important 1<br>- Attach ca<br>measured f<br>- Ensure th<br>- Ensure th<br>- The spirit<br>Press [OK] | alibration aid :<br>lamp aimer must l<br>he headlamp aime<br>ary, lift the housin<br>ition the calibratio<br>at calibration aid<br>obstructed view f<br>ary, clean the wind<br>notes :<br>libration aid to pij<br>from the setup pla<br>at calibration aid<br>: level on the calib<br>to next. | Camera of<br>be set up on the set<br>of the headlam<br>on aid at the cent<br>is parallel with the<br>or camera.<br>dshield in the are<br>be of headlamp at<br>ne to the center<br>is not tilted horiz<br>tration aid can be                          | same horizontal a<br>sible to the bum<br>p aimer over the<br>er of the bumper<br>e bumper.<br>a of the camera.<br>of the crosshairs<br>ontally.<br>used for alignme                      | and level surface of<br>per.<br>engine hood.<br>(Use the service of<br>e of [height = 12]<br>ent. | as the<br>guide).<br>75mm]                                 |       |
| Note<br>Set up of c<br>- The head<br>vehicle.<br>- Position t<br>- If necessa<br>- Then posi<br>- Ensure th<br>- Ensure um<br>- If necessa<br>Important f<br>- Attach ca<br>measured f<br>- Ensure th<br>- The spirit<br>Press [OK]         | alibration aid :<br>lamp aimer must<br>the headlamp aime<br>ary, lift the housin<br>ition the calibratio<br>at calibration aid<br>obstructed view f<br>ary, clean the wind<br>notes :<br>libration aid to pin<br>from the setup pla<br>at calibration aid<br>: level on the calibr<br>to next. | Camera of<br>be set up on the set<br>of the headlam<br>on aid at the cent<br>is parallel with the<br>or camera.<br>dshield in the are<br>be of headlamp at<br>ne to the center<br>is not tilted horiz<br>aration aid can be                          | calibration<br>same horizontal a<br>sible to the bum<br>p aimer over the<br>er of the bumper.<br>a of the camera.<br>a of the camera.<br>ontal y.<br>used for alignme                    | and level surface of<br>per.<br>engine hood.<br>(Use the service of<br>e of [height = 12<br>ent.  | as the<br>guide).<br>75mm]<br><u>(Copyril:</u><br>Scan Occ |       |

## 6. Confirm this function.

| ₩ <b>♦</b> 🐔                        |                              | Camera o          | alibration      |     | 📴 主 🏠       |
|-------------------------------------|------------------------------|-------------------|-----------------|-----|-------------|
| Note :<br>- The fault<br>Press [OK[ | memory is erased<br>to next. | before calibratio | n is performed. |     |             |
|                                     |                              |                   |                 |     |             |
|                                     |                              |                   |                 |     |             |
|                                     |                              |                   |                 |     | opyritht    |
| ОК                                  | Cancel                       |                   |                 | G-S | can Oceania |

## 7. Warning note.

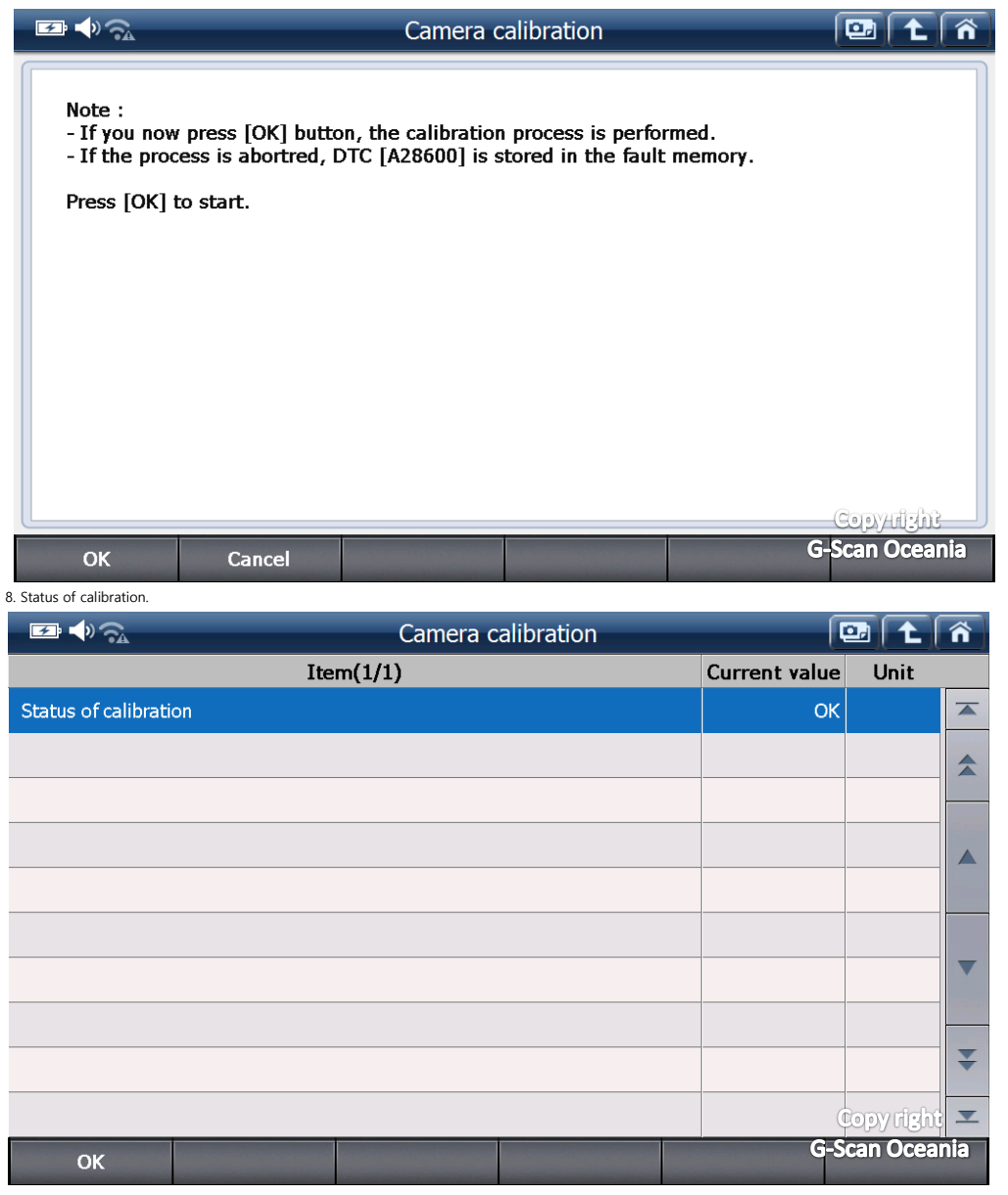

9. Complete.

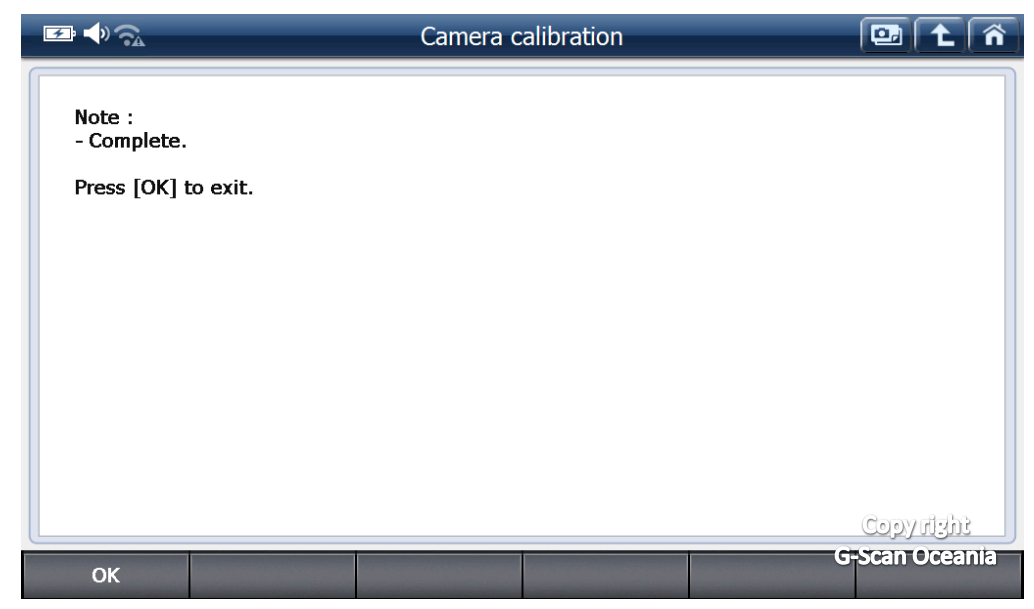